## Checking Classroom Inventory Destiny

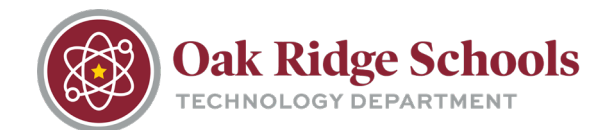

- 1. Login to Destiny by going to <u>http://library.ortn.edu</u>. Use the same username/password that you use to log on to your school computer.
- 2. Once you've logged in, click on the Circulation tab.

| 12                      | Oak Ridge High S | chool         |             |            |                         |                      |                  |              |               |        |          | Ken D A       | dams 🕀 Log Ou | t @ |
|-------------------------|------------------|---------------|-------------|------------|-------------------------|----------------------|------------------|--------------|---------------|--------|----------|---------------|---------------|-----|
|                         | Dashboard (      | Catalog C     | Circulation | Reports    | Back Office             | My Info              |                  |              |               |        |          |               |               |     |
|                         | Check Out Items  |               |             |            |                         |                      |                  |              |               |        |          |               |               |     |
| Out Items               |                  |               |             |            |                         |                      |                  |              |               |        |          |               | How do I (?)  |     |
| II nema                 |                  |               |             |            |                         |                      |                  |              |               |        | To Patro | To Department | To Location   |     |
| atus<br>Status<br>Beset | Find Only        | search Last N | Name V      | Ind Patron | Find Item<br>ve Patrons | D                    |                  |              |               |        |          |               |               |     |
|                         |                  |               |             |            | @2002-2016              | 5 Follett School Sok | fions, Inc. 14_0 | _0_0_AU2_3/1 | /16/2017 9.20 | AM EDT |          |               |               |     |

3. In the "Find" search box, type in your last name (making sure that "Last Name" is selected in the drop down menu). Click "Find Patron."

| Follett Destiny*         | Oak Ridge Pres  | chool          |                |             |             |         |
|--------------------------|-----------------|----------------|----------------|-------------|-------------|---------|
|                          | Dashboard       | Catalog        | Circulation    | Reports     | Back Office | My Info |
|                          | Check Out Items |                |                |             |             |         |
| Check Out Ite <u>m</u> s |                 |                |                |             |             |         |
| Check In Items           |                 |                |                |             |             |         |
| Fines                    |                 |                |                |             |             |         |
| Item Status              |                 |                | _              |             |             | _       |
| Patron Status            | Find patte      | erson          | 60             | Find Patron | Find Item   | ]       |
| Reset                    | □o              | nly search La  | ast Name 🗸 🗸   | Only Act    | ive Patrons |         |
|                          |                 |                |                |             |             |         |
|                          | Find Only sea   | arch Last Name | Go Find Patron | Find Item   |             |         |
|                          | Name            |                |                |             |             |         |
|                          | Patterson, I    | Brian          |                |             |             |         |
|                          | Patterson,      | Gary           |                |             |             |         |
|                          | Patterson, I    | Kelsi Lee      |                |             |             |         |
|                          |                 |                |                |             |             |         |

4. Select your name from the list, and your inventory will appear.

## **Checking Classroom Inventory**

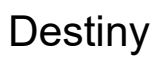

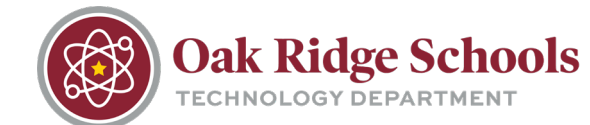

| Find Go Find Patron Find Item   Only search Last Name Image: Only Active Patrons |                                                                |  |  |  |  |  |
|----------------------------------------------------------------------------------|----------------------------------------------------------------|--|--|--|--|--|
| Patterson,                                                                       | Brian (Faculty: P 272) View Classes                            |  |  |  |  |  |
|                                                                                  | Checked Out Resources: 38                                      |  |  |  |  |  |
|                                                                                  | Overdue Resources: 38                                          |  |  |  |  |  |
|                                                                                  | Fines Resources: \$0.00<br>Patron: \$0.00                      |  |  |  |  |  |
| _ Items Out                                                                      | t                                                              |  |  |  |  |  |
| Due Date                                                                         | Resource Name                                                  |  |  |  |  |  |
| 6/1/2016                                                                         | CISCO Access Point (Item: ORS590174)                           |  |  |  |  |  |
| 6/1/2016                                                                         | Dell OPTIPLEX 760 Student Classroom Computer (Item: ORS310102) |  |  |  |  |  |